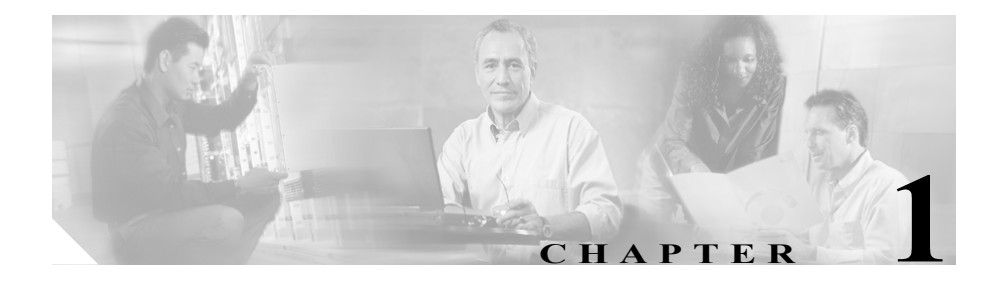

概要

ここでは、WBM インターフェイスの概要について説明します。この章は、次の 項で構成されています。

- ユーザインターフェイス要件
- WBM 動作用の Detector モジュールの要件
- Cisco Traffic Anomaly Detector Module について
- DDoS について
- ゾーンについて
- WBM インターフェイスについて

# ユーザインターフェイス要件

ここでは、WBM クライアントの最小要件について説明します。この項は、次の 内容で構成されています。

- 最小要件
- Java 2 Runtime Environment のインストール

# 最小要件

Detector モジュール上で WBM にアクセスして WBM を使用するための最小要件 は、次のとおりです。

- Microsoft Internet Explorer 5.5 以降:HTML、テーブル、Cookie、JavaScript、 およびフレームをサポートしている必要があります。
- Sun Microsystems Java 2 Runtime Environment (JRE) Standard Edition バージョン 1.4.2\_04: JRE は、リアルタイム カウンタの表示だけに必要です(「Java 2 Runtime Environment のインストール」の項を参照)。
- モニタの解像度:1,024 x 768 ピクセル以上にすることをお勧めします。

### Java 2 Runtime Environment のインストール

リアルタイム カウンタを表示するには、Java 2 Runtime Environment (JRE) をイ ンストールする必要があります。JRE を Sun Microsystems の Web サイトからダ ウンロードしてインストールするには、次の手順を実行します。

ステップ1 Web ブラウザで URL www.sun.com を開きます。

Sun Microsystems のホーム ページが表示されます。

- **ステップ2** Downloads > Java 2 Standard Edition を選択して、ダウンロードページに移動します。
- **ステップ3** バージョン番号を選択して、使用するバージョンのダウンロード サイトを開き ます。

ステップ4 J2SE JRE をダウンロードします。

J2SE v < バージョン番号> JRE カテゴリまで下方向にスクロールして、 Download J2SE JRE を選択します。

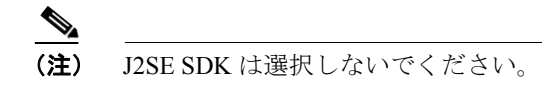

- **ステップ5** ダウンロードしたファイルを実行して、Sun Microsystems によるオンラインイン ストールの手順に従います。
- **ステップ6** 次の操作を実行して、使用しているブラウザを JRE がサポートしていることを 確認します。
  - a. 使用しているマシン上で Start > Settings > Control Panel を選択して、
     Windows のコントロール パネルを開きます。コントロール パネルが表示されます。
  - **b.** Java Plug-in アイコンをダブルクリックします。Java(TM) Plug-in コントロールパネルが表示されます。
  - c. Advanced タブをクリックします。
  - d. <APPLET> tag support セクションを開いて、使用しているブラウザの隣に あるチェックボックスをオンにします。

- (注) JRE の以前のバージョンがインストールされていた場合、サポートされているブラウザは別のタブに表示されます。Browser タブをクリックし、 Settings の下で、使用しているブラウザの隣にあるチェックボックスを オンにします。
- e. Apply をクリックして、設定を保存します。
- f. ブラウザを再起動します。

# WBM 動作用の Detector モジュールの要件

WBM を使用する前に、『Cisco Traffic Anomaly Detector Module Configuration Guide』 に記述されているように、Detector モジュールが適切にインストールされている ことを確認します。初期設定プロセスは、CLI を使用して実行する必要がありま す。WBM を正しく動作させるために、Detector モジュール上で次のタスクが設 定されていることを確認します。

- ネットワークの設定: Detector モジュールのネットワーク インターフェイス を設定します。使用しているネットワーク環境で動作するように Detector モ ジュールのインターフェイスを設定するまでは、Detector モジュールに接続 できません。
- WBM サービスのイネーブル化とアクセスの許可:WBM から Detector モジュールへのアクセスをイネーブルにし、許可します。この動作を設定するための CLI の手順については、このマニュアルにも記載されています(第2章「WBM の起動とカスタマイズ」の「WBM のネットワーク アクセスの設定」の項を参照)。
- リモート Guard リスト: Detector モジュールがゾーンのトラフィックで異常 を検出したときに、Detector モジュールがアクティブにできるリモート Guard リストを設定します。
- SSL または SSH 接続: Detector モジュールと Cisco Anomaly Guard Module の 間の通信チャネルを設定します。Detector モジュールがゾーンのトラフィッ クで異常を検出したときに、Detector モジュールは通信チャネルを使用して Cisco Anomaly Guard Module をアクティブにできます。
- ゾーン トラフィックのコピー:ゾーン トラフィックのコピーを分析用に Detector モジュールに送信するように、スーパーバイザエンジンを設定します。

# Cisco Traffic Anomaly Detector Module について

Detector モジュールは、サーバ、ファイアウォール インターフェイス、ルータイ ンターフェイスなどの保護された宛先 (ゾーンと呼ばれる)を対象に、Distributed Denial of Service (DDoS; 分散型サービス拒絶) 攻撃の兆候を継続的に検出する パッシブ モニタリング デバイスです。Detector モジュールは、Cisco Anomaly Guard Module との併用に最も適していますが、別個の DDoS 検出および警告コン ポーネントとしても運用できます。

Detector モジュールは、次のいずれかの製品にインストールすることができま す。

- Catalyst 6500 シリーズ スイッチ
- Cisco 7600 シリーズ ルータ

ゾーンに送信されたトラフィックをキャプチャし、そのコピーを Detector モ ジュールに送信するようにスイッチを設定する必要があります。

Detector モジュールは、1 つまたは複数の保護されたゾーンが宛先となっている すべての着信トラフィックのコピーを分析し、現在のトラフィックを動作のしき い値セット(ゾーン ポリシー)と比較して、異常なトラフィック動作を検出し ます。Detector モジュールは、攻撃の可能性がある異常な動作を識別すると、こ うした攻撃を軽減するために Cisco Anomaly Guard Module をアクティブにしま す。

Detector モジュールは、次の機能を使用してトラフィックを監視します。

- アルゴリズムに基づいたシステム。ゾーンのトラフィックをラーニングし、 トラフィックの特性に合せた調整を行い、しきい値とポリシーという形で、 参考値と指示を Detector モジュールに提供します。
- Cisco Anomaly Guard Module をリモートでアクティブにして、1 つまたは複数のゾーンを保護状態に置くか、または Detector モジュールの syslog にトラフィックの異常を記録するシステム。

これらの機能を使用すると、Detector モジュールはバックグラウンドに控えた状態を保ちながら、検出の役割を果たすことができます。

# DDoS について

DDoS 攻撃の主な目的は、正当なユーザによる特定のコンピュータまたはネット ワーク リソースへのアクセスを拒絶することです。この攻撃は、悪意のある要 求をターゲットに送信する個人が発信元です。悪意のある要求は、サービスを低 下させ、コンピュータ サーバやネットワーク デバイス上のネットワーク サービ スを混乱させ、ネットワーク リンクを不要なトラフィックで飽和させます。

DDoS 攻撃は、悪意のあるユーザがインターネット上の数百または数千のホスト を改ざん(ゾンビ化)し、システムにトロイの木馬を配置すると発生します。ト ロイの木馬は、無害なアプリケーションのように見える、複製しないプログラム ですが、予期しない有害なアクションを実行します。トロイの木馬は、いつどの ように組織的攻撃を開始するかについての攻撃者による指令を、マスター サー バ コントローラから受けます。ゾンビは、自動化されたスクリプトを実行しま す。これは、保護されたサーバのネットワーク リソースを、偽のサービス要求 で使用できなくします。攻撃には、Web サーバに偽のホーム ページ要求を大量 に送信して正当なユーザがアクセスできないようにしたり、Domain Name System (DNS: ドメイン ネーム システム) サーバのアベイラビリティと正確性を損なわ せようとするものなどがあります。コンピュータの改ざんは、多くの場合、個人 によって開始されますが、実際に攻撃用コードを実行しているコンピュータは、 複数の組織によって管理される複数の自律システム上に分散しており、その数は 何十万にも及ぶ可能性があります。このような分散型攻撃は、一般的なゾーンで 利用可能な低い帯域幅では処理できない量のトラフィックを生成します。ゾーン の詳細については、「ゾーンについて」の項を参照してください。

# ゾーンについて

ゾーンは、次の要素のいずれかです。

- ネットワーク サーバ、ネットワーク クライアント、ルータ
- ネットワーク リンクまたはサブネット、またはネットワーク全体
- 個々のインターネットユーザまたは企業
- インターネットサービスプロバイダー (ISP)
- これらの要素の任意の組み合せ

DDoS 攻撃を感知すると、Detector モジュールでは、Cisco Anomaly Guard Module を自動的にアクティブにしてゾーンを攻撃から保護するか、ユーザに対して Cisco Anomaly Guard Module を手動でアクティブにするように通知することがで きます。

Detector モジュールは、ゾーンのネットワークアドレスの範囲が重なっていなければ、複数のゾーンのトラフィックを同時に分析できます。

ゾーンを定義する際に、Detector モジュールがゾーンの異常検出のために使用する、ネットワーク アドレスとポリシーを設定します。ゾーンには名前を付け、 ゾーンを指すときはその名前を使用します。

# WBM インターフェイスについて

WBM は、Detector モジュールの設定と管理機能へのアクセスを提供するブラウ ザベースの GUI です。WBM では、CLI 機能のサブセットが提供され、ゾーンの 設定の作成と変更、ゾーン保護の管理、Detector モジュールとゾーンの動作の監 視を実行できます。Detector モジュールの機能の中で、主に Detector モジュール の初期インストールと設定に関連するものには、CLI によってのみ設定でき、 WBM では設定できないものがあります。CLI の使用に関する詳細については、 『Cisco Traffic Anomaly Detector Module Configuration Guide』を参照してください。

この項は、次の内容で構成されています。

- WBM ブラウザ ウィンドウについて
- ゾーンのステータスアイコンについて
- WBM のナビゲーションマップについて

# WBM ブラウザ ウィンドウについて

図 1-1 に、WBM ウィンドウの各セクションを示します。

|    | <mark>JISCO SYSTEMS</mark><br>att <mark>humattina</mark><br>August 17, 2004 12:28 |                                                                                                  | TWdeteo                                              | xtor     |               | Ho     | me Logout About<br>Username: admir<br>Privileges: admir | ←(4)   |
|----|-----------------------------------------------------------------------------------|--------------------------------------------------------------------------------------------------|------------------------------------------------------|----------|---------------|--------|---------------------------------------------------------|--------|
| 1  | Detector                                                                          | Main Diagnostics<br>Zone scannet (automatic) - Inactiv<br>Home > Zone > General                  | Detection /                                          | Learning | Configuration | _      | -]                                                      |        |
| U  | Under detection (1)                                                               | Attribute<br>Nome<br>Description<br>Operation mode<br>From Template<br>Protect-IP state          | Value<br>scannet<br>sutomstic<br>DEFAULT<br>All-Zone |          |               |        |                                                         |        |
| 3— | ►                                                                                 | Pickble Filter Pickble Filter Action Pickble Filter Drop Count  IP Mask T 192.168.250.120 255.25 | disable<br>O packets<br>55,255,255                   |          |               | Config |                                                         | -(5)   |
|    |                                                                                   |                                                                                                  |                                                      |          | Add           | Delete |                                                         | 119672 |

### 図 1-1 WBM 画面の各セクション

Cisco Traffic Anomaly Detector Module Web-Based Manager コンフィギュレーション ガイド

| 表 1-1 | WBM ウィンドウの各セクション | , |
|-------|------------------|---|
|-------|------------------|---|

| セクション | 機能                                                                                                    |
|-------|----------------------------------------------------------------------------------------------------|
| 1     | <b>メイン メニュー バー</b> : ナビゲーション ペインで選択されたリンクの<br>メイン メニューを表示します。このセクションには、次の 2 つのメ<br>ニュー バーのいずれかが表示されます。                                                     |
|       | <ul> <li>Detector の要約メニュー:Detector モジュールの次の統計オプ<br/>ションおよび設定オプションへのアクセスを提供します。</li> </ul>                                                                  |
|       | - Detector モジュールのステータス ツールおよび診断ツール                                                                                                    |
|       | - 定義済みゾーンのリスト                                                                                                    |
|       | - ユーザプロファイルマネージャ                                                                                                    |
|       | Detector の要約メニューを表示するには、ナビゲーションペイン<br>(3) にある Detector Summary をクリックします。                                                                                   |
|       | <ul> <li>ゾーンのメイン メニュー:ゾーンの詳細情報および設定オプ<br/>ションにアクセスできます。</li> </ul>                                                                                         |
|       | 個々のゾーンのメニューを表示するには、ナビゲーション領域<br>(3)に表示されているゾーンをクリックします。                                                                                                    |
| 2     | ナビゲーションパス:作業領域(5)に表示された画面へのパスを表示します。パスの特定のセクションに移動するには、パスの目的のセクションをクリックします。                                                                                |
| 3     | ナビゲーション領域: Detector モジュールの要約画面およびゾーンの<br>ステータス画面へのリンクのリストを表示します。リストにあるリン<br>クをクリックすると、関連するステータス情報が作業領域(5)に表<br>示されます。ナビゲーション領域で選択したリンクは、白色の枠で強<br>調表示されます。 |
|       | ナビゲーション領域のサイズを変更するには、ナビゲーション領域と<br>表示領域の間にあるフレームバーをドラッグします。                                                                                                |

| セクション | 機能                                                                                                    |
|-------|----------------------------------------------------------------------------------------------------|
| 4     | 情報領域:現在のユーザのユーザ名と特権レベルを表示し、次のリン                                                                                   |
|       | クを示します。                                                                                                    |
|       | <ul> <li>Home: Detector の要約画面に戻ります。</li> </ul>                                                                    |
|       | • Enable:ユーザ特権レベル間を移動します。                                                                                         |
|       | <ul> <li>Logout: WBM セッションを閉じます (System Login 画面が表示<br/>されます)。</li> </ul>                                         |
|       | <ul> <li>About: WBM ソフトウェアに関する情報を表示します。ソフト<br/>ウェアのバージョン番号、システムのシリアル番号、およびソフ<br/>トウェア ライセンス契約が含まれています。</li> </ul> |
|       | <ul> <li>シスコシステムズのアイコン: cisco.com の Detector モジュール<br/>のホームページへのリンクです。</li> </ul>                                 |
| 5     | 作業領域:選択した情報が表示されます。作業領域のサイズを変更す                                                                                   |
|       | るには、ナビゲーション領域と作業領域の間にあるフレーム バーを                                                                                   |
|       | ドラッグします。                                                                                                    |

### 表 1-1 WBM ウィンドウの各セクション(続き)

## ゾーンのステータス アイコンについて

WBM では、ゾーンの現在のステータスを示すためにアイコンが使用されていま す。ステータス アイコンは、ナビゲーション領域とゾーンのステータス バーに 表示されます。表 1-2 に、ゾーン ステータスを表すアイコンの説明を示します。

#### 表 1-2 ゾーンのステータス アイコン

| アイコン | ステータス                                                             |
|------|-------------------------------------------------------------------|
| ٠    | ゾーンが非アクティブです(ゾーンのトラフィックをラーニングし<br>ていないか、ゾーンを保護していません)。            |
| 0    | ゾーンはアクティブで、ラーニング プロセス (ポリシー構築フェー<br>ズまたはしきい値調整フェーズのいずれか) に入っています。 |

| 表 1-2 | ゾーン | のステ | ータス ア | イコン | (続き) |
|-------|-----|-----|-------|-----|------|
|-------|-----|-----|-------|-----|------|

| アイコン | ステータス                                                                          |
|------|--------------------------------------------------------------------------------|
| ø    | ゾーンはアクティブです(ゾーン トラフィックの異常を検出<br>しています。または、異常を検出しながらゾーン トラフィッ<br>クをラーニングしています)。 |
| R    | ゾーンはアクティブで、インタラクティブ保護モードで動作してい<br>ます。ゾーンで使用できる新しい保護推奨事項が参照できます。                |

# WBM のナビゲーション マップについて

メニューまたはナビゲーションパスを使用して、画面階層内を移動できます(表 1-1のセクション2を参照)。メニューの選択項目は、ドロップダウンリストで 示されます。現在の表示で使用できない選択項目は、グレーアウトされています。

この項の表では、2つのWBMメニューバーから使用できるリンクの一覧と配置を示します。

 Detector 要約メニュー:一般の Detector モジュールの統計ツールおよび設定 ツールへのアクセスを提供します。Detector の要約メニューを表示するには、 ナビゲーション領域の Detector Summary または情報領域の Home をクリッ クします。表 1-3 に、Detector 要約メニューのレベルのマップを示します。

| レベル1        | レベル 2                 | レベル 3              |  |
|-------------|-----------------------|--------------------|--|
| Main        | Summary               |                    |  |
| Diagnostics | Counters              | Detector counters  |  |
|             |                       | Real time counters |  |
|             | Event log             |                    |  |
| Zones       | Zone list             |                    |  |
|             | Create zone           |                    |  |
|             | Template list         |                    |  |
|             | Compare zone policies |                    |  |

表 1-3 Detector 要約メニュー

| レベル1  | レベル 2           | レベル 3 |  |
|-------|-----------------|-------|--|
| Users | User list       |       |  |
|       | Create user     |       |  |
|       | Change password |       |  |

表 1-3 Detector 要約メニュー(続き)

ゾーン メニュー:個々のゾーンの統計ツールおよび設定ツールにアクセスできます。ゾーンメニューを表示するには、ナビゲーション領域に表示されている目的のゾーンをクリックします。表 1-4 に、ゾーンメニューレベルのマップを示します。

### 表 1-4 ゾーンメニュー

| レベル1        | レベル 2           | レベル 3              |
|-------------|-----------------|--------------------|
| Main        | Summary         |                    |
|             | Create zone     |                    |
|             | Save as         |                    |
| Diagnostics | Counters        | Zone Counters      |
|             |                 | Real time counters |
|             | Event log       |                    |
|             | Attack reports  | Attack Summary     |
|             |                 | HTTP Zombies       |
|             | Statistics      | Policy statistics  |
|             |                 | Drop Statistics    |
|             | Packet-Dump     | Start Packet-Dump  |
|             |                 | Stop Packet-Dump   |
|             |                 | Packet-Dump List   |
| Detection   | Detect          |                    |
|             | Deactivate      |                    |
|             | Dynamic Filters |                    |
|             | Recommendations |                    |

| レベル1          | レベル 2              | レベル 3                |
|---------------|--------------------|----------------------|
| Learning      | Construct Policies |                      |
|               | Tune Thresholds    |                      |
|               | Deactivate         |                      |
|               | Stop Learning      |                      |
|               | Accept             |                      |
|               | Snapshot           |                      |
|               | Snapshot List      |                      |
| Configuration | General            |                      |
|               | Filters            | User Filters         |
|               |                    | Bypass Filters       |
|               |                    | Flex-Content Filters |
|               | Policy Templates   | View                 |
|               |                    | Add Service          |
|               |                    | Remove Service       |
|               | Policies           | View                 |
|               |                    | Compare Policies     |
|               |                    | Learning Parameters  |

表 1-4 ゾーンメニュー(続き)